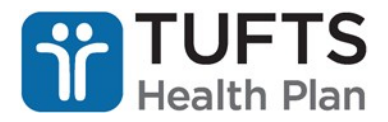

## TUFTS HEALTH MEMBER CONNECT NEW USER REGISTRATION GUIDE FOR RHODE ISLAND RESIDENTS

This guide provides step-by-step instructions on how Rhode Island residents can register for *Tufts Health Member Connect*.

- 1. Open an internet browser (e.g., Internet Explorer, Google Chrome, Mozilla Firefox).
- 2. In the browser's address bar, type tuftshealthplan.com/memberconnect.
- 3. Press Enter.
- 4. On the *Tufts Health Member Connect* login page, click the **RI residents** link under **How to Register**.

| Icome to Tufts Health Member Connect!       | About us Contact us 💪 888.257.1985 (MA) 866.738.4116 (R)                             |
|---------------------------------------------|--------------------------------------------------------------------------------------|
| Login                                       | We have improved our look!                                                           |
| Jser ID                                     | Benefits of a Member Portal                                                          |
|                                             | Log in to your account 24/7 to:                                                      |
| Password                                    | Choose or change your primary care provider (PCP)                                    |
|                                             | Update your contact information                                                      |
|                                             | Order or print a new ID card                                                         |
|                                             | Check if your doctor needs prior authorization (permission) for you to got a service |
| LOGIN                                       | Check the status of a claim, referral or authorization                               |
| Forgot your username? Forgot your password? | And more!                                                                            |
|                                             | How to Register                                                                      |
|                                             | Registration Information                                                             |
|                                             | New User Registration                                                                |

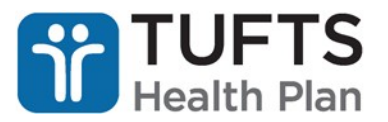

- 5. On the Enter User Information web page, complete all required fields, which are indicated by a red asterisk.
- 6. You can find your *Tufts Health RI Together* member ID on your member ID card.
- 7. Click Next.

| TUFTS<br>Health Plan                               | RHODE ISLAND                                             |  |  |
|----------------------------------------------------|----------------------------------------------------------|--|--|
| elcome to Tufts Health Member Connecti             |                                                          |  |  |
| Important:<br>If you have a 9-<br><b>Enter Use</b> | digit member ID number, you need to add "01" at the end. |  |  |
| Please enter the requi                             | ired information in the fields below.                    |  |  |
| Member ID *                                        |                                                          |  |  |
| Birth Date *                                       | (MM/DD/YYYY)                                             |  |  |
| Zip Code *                                         |                                                          |  |  |
| CANCEL BACK                                        |                                                          |  |  |

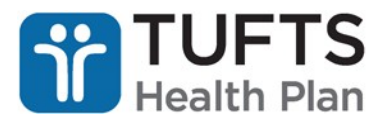

- 8. On the Enter Login Information page, complete all required fields, which are indicated by a red asterisk. Click Complete.
  - a. Your **User Name** and **Password** will be your login credentials for accessing *Tufts Health Member Connect.*
  - b. Your **Security Questions** and **Security Answers** will be used by the HealthTrio Connect Help Desk if you call to have your password reset.

9.

elcome to Tufts Health Member Connect!

## **Enter Login Information**

Please enter the required information in the fields below.

| Member Information                                                                 |                                            |                |
|------------------------------------------------------------------------------------|--------------------------------------------|----------------|
| Name:                                                                              | Doe, John                                  |                |
| Member ID:                                                                         | N0158134201                                |                |
| Birth Date:                                                                        | 02/11/1988                                 |                |
| Choose User<br>Name *                                                              |                                            |                |
| Choose Password *                                                                  |                                            |                |
| Confirm<br>Password *                                                              |                                            |                |
| Security<br>Question 1 *                                                           |                                            | ×              |
| Security Answer 1 *                                                                |                                            |                |
|                                                                                    | Your answer may not contain your username. |                |
| Security<br>Question 2 *                                                           |                                            | 6 <del>-</del> |
| Security<br>Question 2 *<br>Security<br>Answer 2 *                                 |                                            | % <del>.</del> |
| Security<br>Question 2 *<br>Security<br>Answer 2 *                                 | Your answer may not contain your username. | ·              |
| Security<br>Question 2 *<br>Security<br>Answer 2 *<br>E-Mail *                     | Your answer may not contain your username. |                |
| Security<br>Question 2 *<br>Security<br>Answer 2 *<br>E-Mail *<br>Confirm E-Mail * | Your answer may not contain your username. |                |

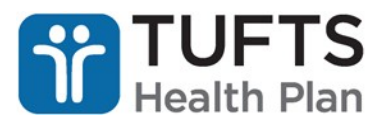

10. If you see the screen below, you have successfully created a *Tufts Health Member Connect* account. Click Next.

| /elcome to Tufts Health Member Connect!                                                           |
|---------------------------------------------------------------------------------------------------|
| User Account Created                                                                              |
| Congratulations!                                                                                  |
| Your registration with Health Trio Connect is now complete.                                       |
| Your user name is: JohnDoe2018                                                                    |
| You can now login using your username and the password you chose during the registration process. |

11. On the *Tufts Health Member Connect* login page, enter the User ID and Password you just created. Click Login.

| Icome to Tufts Health Member Connect!       | About us Contact us 💪 888.257.1985 (MA) 866.738.4116 (R                                                 |
|---------------------------------------------|----------------------------------------------------------------------------------------------------|
| Login                                       | We have improved our look!                                                                              |
| User ID                                     | Benefits of a Member Portal                                                                             |
|                                             | Log in to your account 24/7 to:                                                                         |
| Password                                    | Choose or change your primary care provider (PCP)                                                       |
|                                             | Update your contact information                                                                         |
|                                             | Order or print a new ID card                                                                            |
|                                             | <ul> <li>Check if your doctor needs prior authorization (permission) for yo to get a service</li> </ul> |
| LOGIN                                       | Check the status of a claim, referral or authorization                                                  |
| Forgot your username? Forgot your password? | And more!                                                                                               |
|                                             | How to Register                                                                                         |
|                                             | Registration Information                                                                                |
|                                             | New User Registration                                                                                   |